## Sending School Devices Accessing Steel Center Clever

| AM Session   |                                                                                                    |
|--------------|----------------------------------------------------------------------------------------------------|
| Baldwin      | Log out of the chrome book and login as Steel Center                                                  |
|              | Firstname.lastname@steelcentertech.com                                                                |
| (Chromebook) |                                                                                                    |
|              | *Trick – once you type the "at symbol" @ the Baldwin email domain will disappear allowing you to type |
|              | steelcentertech.com                                                                                   |
|              |                                                                                                    |
|              | Clever Tab or SC website – Clever – login with google                                                 |
|              |                                                                                                    |
| Brentwood    | Steel Center Homepage – Clever Icon – sign-in with google –                                           |
|              | add another google account or toggle to Firstname.lastname@steelcentertech.com                        |
| (Windows     |                                                                                                    |
| Machine)     | To get back to Homeschools Clever will need to sign out of Steel Centers clever and go back to your   |
|              | Homeschools Clever link/bookmark                                                                      |
|              |                                                                                                    |
| Clairton     | Steel Center Homepage – Clever Icon – sign-in with google –                                           |
|              | add another google account or toggle to Firstname.lastname@steelcentertech.com                        |
| (Chromebook) |                                                                                                    |
|              | To get back to Homeschools Clever will need to sign out of Steel Centers clever and go back to your   |
|              | Homeschools Clever link/bookmark                                                                      |
|              |                                                                                                    |
| South        | Steel Center Homepage – Clever Icon – sign-in with google –                                           |
| Allegheny    | add another google account or toggle to Firstname.lastname@steelcentertech.com                        |
|              |                                                                                                    |
| (Chromebook) | To get back to Homeschools Clever will need to sign out of Steel Centers clever and go back to your   |
|              | Homeschools Clever link/bookmark                                                                      |
|              |                                                                                                    |
| Steel Valley | Steel Center Homepage – Clever Icon – sign-in with google –                                           |
| (iPad)       | add another google account or toggle to Firstname.lastname@steelcentertech.com                        |
|              |                                                                                                    |
|              | To get back to Homeschools Clever will need to sign out of Steel Centers clever and go back to your   |
|              | Homeschools Clever link/bookmark                                                                      |
|              |                                                                                                    |
| Thomas       | Steel Center Homepage – Clever Icon – sign-in with google –                                           |
| Jefferson    | add another google account or toggle to Firstname.lastname@steelcentertech.com                        |
|              |                                                                                                    |
| (Chromebook) | To get back to Homeschools Clever will need to sign out of Steel Centers clever and go back to your   |
|              | Homeschools Clever link/bookmark                                                                      |

Getting a Clever Error – If you get the error below <u>click</u> the <u>blue button</u> "log in with a different account"

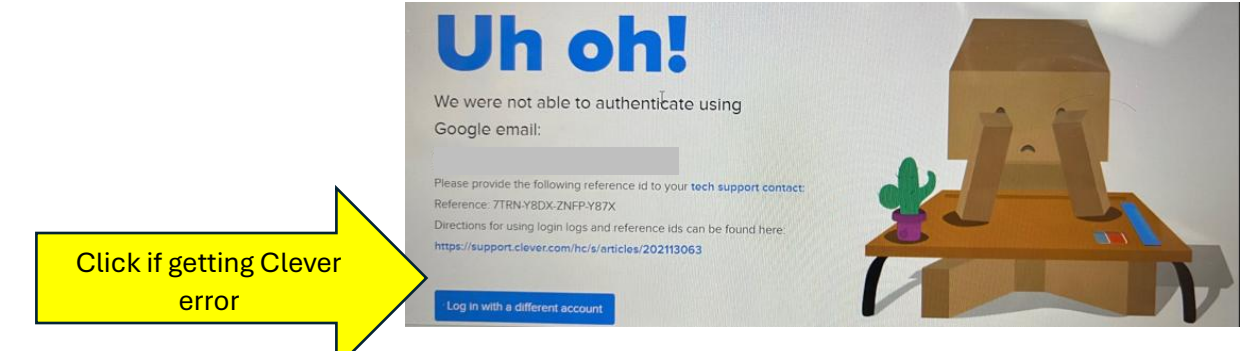

Still having technology issues? Need more help? Please email support@steelcentertech.com

## Sending School Devices Accessing Steel Center Clever

## PM Session

| Bethel Park  | Steel Center Homepage – Clever Icon – sign-in with google –                                                                                   |
|--------------|----------------------------------------------------------------------------------------------------|
|              | add another google account or toggle to firstname.lastname@steelcentertech.com                                                                |
| (Chromebook) | To get back to Homeschools Clever will need to sign out of Steel Centers clever and go back to your Homeschools Clever link/bookmark          |
| Elizabeth    | Steel Center Homepage – Clever Icon – sign-in with google –                                                                                   |
| Forward      | add another google account or toggle to firstname.lastname@steelcentertech.com                                                                |
| (iPad)       | To get back to Homeschools Clever will need to sign out of Steel Centers clever and go back to your Homeschools Clever link/bookmark          |
| South Park   | Sign out of South Park Clever first                                                                                                    |
| (Chromebook) | Steel Center Homepage – Clever Icon – sign-in with google –<br>add another google account or toggle to firstname.lastname@steelcentertech.com |
|              | To get back to Homeschools Clever Will need to sign out of Steel Centers clever and go back                                                   |
|              |                                                                                                    |
| West Mifflin | Steel Center Homepage – Clever Icon – sign-in with google –                                                                                   |
|              | add another google account or toggle to firstname.lastname@steelcentertech.com                                                                |
| (Windows     |                                                                                                    |
| Machine)     | To get back to Homeschools Clever will need to sign out of Steel Centers clever and go back to your Homeschools Clever link/bookmark          |

Getting a Clever Error – If you get the error below <u>click</u> the <u>blue button</u> "log in with a different account"

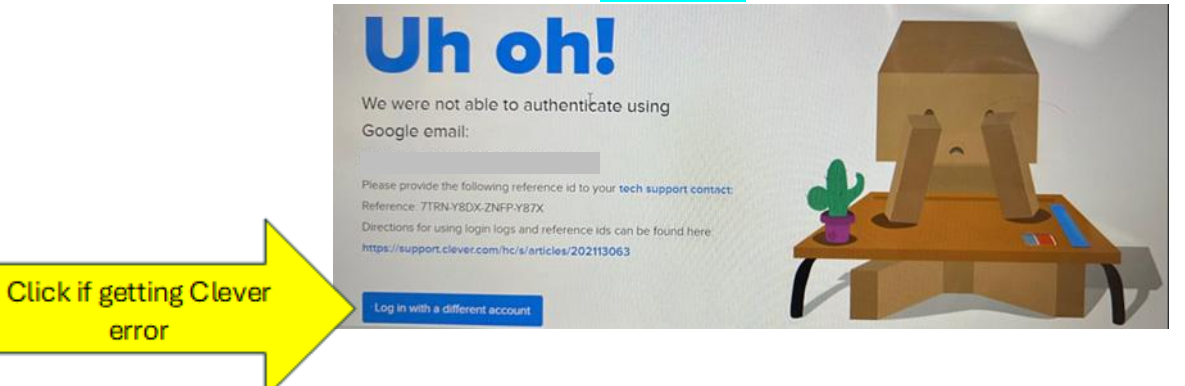

Still having technology issues? Need more help? Please email support@steelcentertech.com